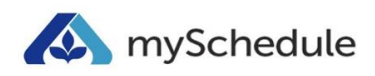

### JOB AID: Schedule Role; Managing and Reporting Release Date: January 9, 2019

To: Store Directors and Primary Empower Users

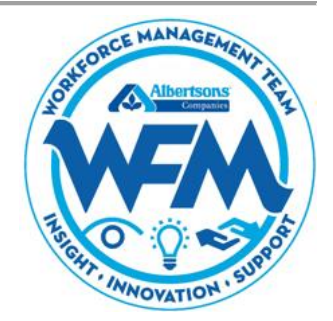

Schedule Role is a new feature as of January 2019 that allows for a specific role to be assigned to an employee to supplement the job assignment in Empower Personnel. The objective of the schedule role is to provide more context to an individual's role at the store and ensure identification of key employees on the daily schedule.

The schedule role selection list is directed by the Division Labor Leads across all Albertsons Companies, if there are any questions on the requirements to apply the schedule role to an individual employee, or a role that may need to be used in your store, please reach out to the Division Labor Lead.

Users with Store Director and Div Admin level access will have the ability to assign and edit the Schedule Role field in Personnel.

#### Assigning the Schedule Role

## Use the schedule role assignment on the personnel screen to ensure that an employee has the desired role displayed on the schedule.

Note: Once set, this will be visible on all schedules that employee appears on until updated in personnel

- 1. From the main menu, select [Personnel]
- 2. Select [Employee Information] tab
- Review schedule role selections by clicking on the schedule role selector box under the "Waivers and Attributes" section
  - Not all employees may require a schedule role assignment. Use this field at your discretion, keeping in compliance with the requirements of any union contracts
  - Schedule roles are submitted to the Empower team by Division Labor Leads; if there is a contractual need for a schedule role not listed, please reach out to the Division Labor Lead
- 4. Use the dropdown at the top of the page to select the employee to assign a schedule role
  - a. Tip: Use the filter icon [
  - b. Tip: Use the magnifying glass icon [

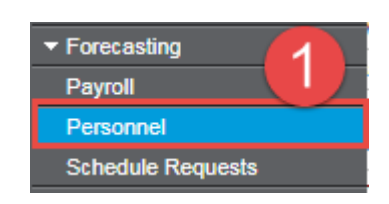

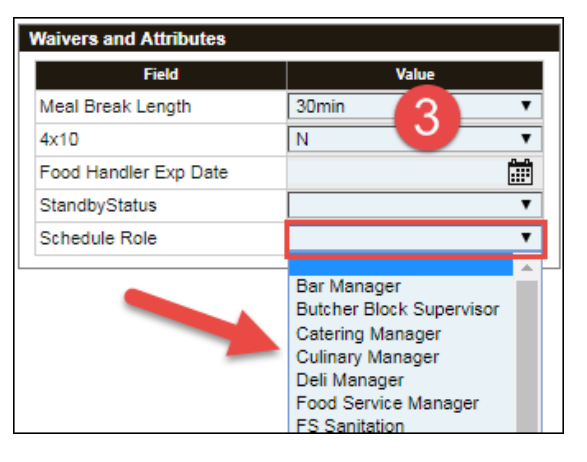

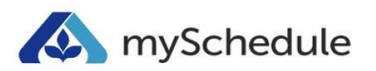

- 5. Under the "Waivers and Attributes" section, use the selector box next to "Schedule Roles" to assign a schedule role to the identified employee.
  - a. Selecting a schedule role will assign it to the employee. Selection will remain until changed again.
  - b. To remove schedule role, select the blank space at the top of the list
  - c. Please note that this is a global application list, and not all schedule roles will pertain to your location
  - d. If a schedule role is not available and should be per the terms of various union contract requirements, please reach out to your Division Labor Lead
- 6. Click the save icon [1] after every assignment to save all changes
- 7. Click [OK] in the pop-up to apply changes

#### Viewing Schedule Role Report

The Schedule Role Report will provide a list of all employees and their assigned schedule roles, per personnel set up (as described in the previous section). This will allow the user to easily identify if all employees have the desired schedule role assignment.

The schedule role does not appear in the scheduler but does appear in the printed version of the schedule. To verify that all needed roles are assigned prior to printing the schedule, please use the Schedule Role Report.

- 1. From the main menu, select [Reports]
- 2. Use the top selector to choose [Personnel] reports
- 3. Use the lower selector to choose the "Schedule Role" report
  - a. You can use the filter as desired
  - b. Select output type if desired outcome is different than default
    - i. PDF
    - ii. Excel
- 4. Click on the "running man" icon [ 1] to run the report.
- 5. Once completed, click on the PDF [[]] or Excel [[]] icon to the left of the report name to open the report

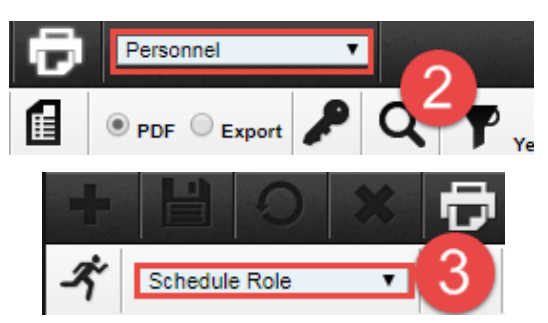

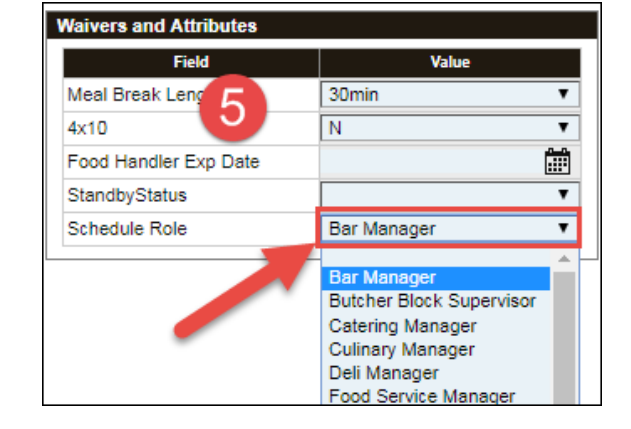

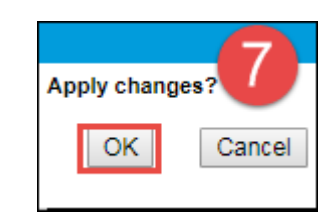

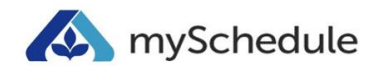

- 6. Report will provide the following information:
  - a. Name
  - b. Primary Site
  - c. Primary Job
  - d. Job Code
  - e. Job Title (as assigned in Peoplesoft)
  - f. Schedule Role (as assigned in Empower Personnel)

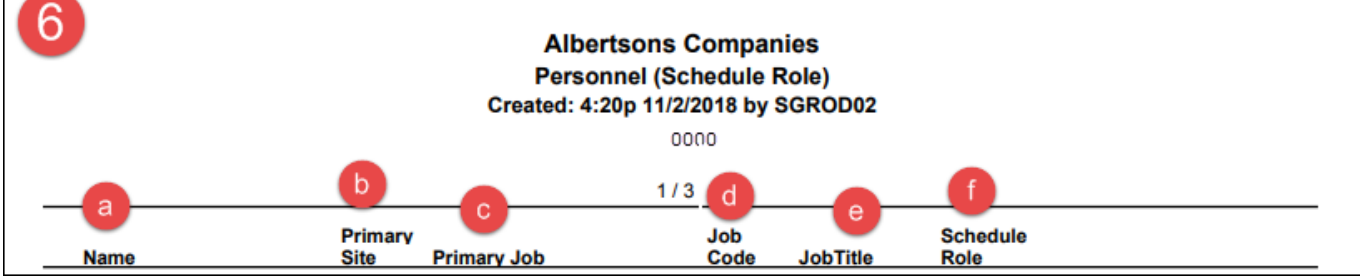

7. Report will display schedule role for all employees that have one assigned, employees that do not have a schedule role will not have information in that column

| 7                | Albertsons Companies<br>Personnel (Schedule Role) for 301 Grocery<br>Created: 4:32p 11/15/2018 by SGROD02<br>0000 |                          |         |                    |                  |  |  |  |
|------------------|----------------------------------------------------------------------------------------------------|--------------------------|---------|--------------------|------------------|--|--|--|
| Name             | Primary<br>Site                                                                                                   | Primary Job              | JobCode | JobTitle           | Sched<br>Role    |  |  |  |
| Apple, Alice     | 0000                                                                                                    | 301 Grocery.Night Stock  | 11352   | Food Clerk Nights  | Night Crew Chief |  |  |  |
| Banana, Barry    | 0000                                                                                                    | 301 Grocery.Night Stock  | 11352   | Food Clerk Nights  |                  |  |  |  |
| Carrot, Casey    | 0000                                                                                                    | 301 Grocery.Night Stock  | 16448   | Night Crew Supervi |                  |  |  |  |
| Egret, Elaine    | 0000                                                                                                    | 301 Grocery.Day Stock    | 12200   | Cashier Clerk      |                  |  |  |  |
| Goat, Glibert    | 0000                                                                                                    | 301 Grocery Night Stock  | 16448   | Night Crew Supervi |                  |  |  |  |
| Hatfield, Haddie | 0000                                                                                                    | 301 Grocery Day Stock    | 12200   | Cashier Clerk      |                  |  |  |  |
| Ice, Isadore     | 0000                                                                                                    | 301 Grocery Night Stock  | 11352   | Food Clerk Nights  |                  |  |  |  |
| Jelly, Janet     | 0000                                                                                                    | 301 Grocery Night Stock  | 11352   | Food Clerk Nights  |                  |  |  |  |
| Ketchup, Kelly   | 0000                                                                                                    | 201 Groceny Dainy        | 12200   | Cochior Clork      |                  |  |  |  |
| Loveless, Linda  | 0000                                                                                                    | 201 Grocery Dally        | 12200   | Casher Clerk       |                  |  |  |  |
| Marker, Matthew  | 0000                                                                                                    | 301 Grocery.Night Stock  | 11352   | Food Clerk Nights  | o                |  |  |  |
| NICE, Nathan     | 0000                                                                                                    | 301 Grocery.Grocery Lead | 11202   | Grocery Manager    | Grocery Manager  |  |  |  |

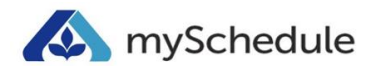

#### Viewing Schedule Role on the Printed Schedule

# Schedule Role is present in the printed version of the schedule for all schedule reports. To verify that all needed roles are assigned prior to printing the schedule, please use the Schedule Role Report.

Schedule role will appear in the column next to employee name; if an employee does not have a schedule role, no information will display in this column. <u>All</u> schedule reports will display schedule role, whether or not your location assigns schedule roles in personnel.

| Dept Schedule_SR<br>Location: 0000 | 301 Grocery Page 11/4/2018 - 11/10/2018 Created: 11/15/2018 5:14:01 PM by State 2012 Created: 11/15/2018 5:14:01 PM by State 2012 Created: 11/15/2012 Created: 11/15/2018 5:14:01 PM by State 2012 Create |                                                        |                                                               |                                                                                                |                 |                                                                       |                                                                       |                                                                       |                                                                       |                                                               | Page 1 of 2<br>/ SGROD02 |  |
|------------------------------------|----------------------------------------------------------------------------------------------------|--------------------------------------------------------|---------------------------------------------------------------|------------------------------------------------------------------------------------------------|-----------------|-----------------------------------------------------------------------|-----------------------------------------------------------------------|-----------------------------------------------------------------------|-----------------------------------------------------------------------|---------------------------------------------------------------|--------------------------|--|
| Name                               | Sched<br>Role                                                                                                    | d Sat Sun<br>11/3 11/4                                 |                                                               | Mon<br>11/5                                                                                    |                 | Tue<br>11/6                                                           | Wed<br>11/7                                                           | Thu<br>11/8                                                           | Fri<br>11/9                                                           | Sat<br>11/10                                                  | Total                    |  |
| 301 Grocery                        |                                                                                                    |                                                        |                                                               |                                                                                                |                 |                                                                       |                                                                       |                                                                       |                                                                       |                                                               |                          |  |
| Apple, Alice                       | Night Crew<br>Chief                                                                                                    | disp                                                   | layed here                                                    |                                                                                                |                 | 12:00a-6:30a (6)<br>3:00a-3:30a<br>301 Grocery.Night<br>Stock         | 12:00a-7:00a (6.5)<br>3:15a-3:45a<br>301 Grocery.Night<br>Stock       | 12:00a-6:30a (6)<br>3:00a-3:30a<br>301 Grocery.Night<br>Stock         | 12:00a-6:30a (6)<br>3:00a-3:30a<br>301 Grocery.Night<br>Stock         | 12:00a-6:30a (6)<br>3:00a-3:30a<br>301 Grocery.Night<br>Stock | -                        |  |
| Banana, Barry                      |                                                                                                    |                                                        | 12:00a-8:30a (6)<br>3:00a-3:30a<br>301 Grocery.Night<br>Stock | a-6:30a (6) 12:00a-6:30a (6)<br>-3:30a 3:00a-3:30a<br>sincery.Night 301 Grocery.Night<br>Stock |                 | 12:00a-6:30a (6)<br>3:00a-3:30a<br>301 Grocery.Night<br>Stock         | 12:00a-7:30a (7)<br>3:00a-3:30a<br>301 Grocery.Night<br>Stock         | 12:00a-6:30a (6)<br>3:00a-3:30a<br>301 Grocery.Night<br>Stock         |                                                                       | 12:00a-6:30a (6)<br>3:00a-3:30a<br>301 Grocery.Night<br>Stock | -                        |  |
| Carrot, Casey                      |                                                                                                    |                                                        | 10:00p-6:30a (8)<br>2:00a-2:30a<br>301 Grocery.Night          | 10:00p-6:30a<br>2:00a-2:30a<br>301 Grocery.N                                                   | (8)<br>Night    | 10:00p-6:30a (8)<br>2:00a-2:30a<br>301 Grocery.Night<br>Stock<br>1992 | 10:00p-6:30a (8)<br>2:00a-2:30a<br>301 Grocery.Night<br>Stock<br>1992 |                                                                       | 10:00p-6:30a (8)<br>2:00a-2:30a<br>301 Grocery.Night<br>Stock<br>1992 |                                                               | -                        |  |
| Egret, Elaine                      |                                                                                                    | lf an<br>doe                                           | employee<br>s not have a                                      | -6:30p<br>2:30p<br>pcery.F                                                                     | (8)<br>Frazen   | 10:00a-6:30p (8)<br>2:00p-2:30p<br>301 Grocery.Frazen                 |                                                                       | 12:00p-8:30p (8)<br>4:00p-4:30p<br>301 Grocery.Frozen                 | 9:00a-5:30p (8)<br>1:00p-1:30p<br>301 Grocery.Frozen                  | 10:00a-6:30p (8)<br>2:00p-2:30p<br>301 Grocery.Frozen         | -                        |  |
| Fry, Frenchie                      |                                                                                                    | 10:00p-6:30<br>2:00a-2:30a<br>301 Grocery<br>Stock aSS | edule role<br>igned, this                                     |                                                                                                |                 | 10:00p-8:30a (8)<br>2:00a-2:30a<br>301 Grocery.Night<br>Stock         | 10:00p-6:30a (8)<br>2:00a-2:30a<br>301 Grocery.Night<br>Stock         | 10:00p-6:30a (8)<br>2:00a-2:30a<br>301 Grocery.Night<br>Stock         | 10:00p-6:30a (8)<br>2:00a-2:30a<br>301 Grocery.Night<br>Stock         |                                                               | -                        |  |
| Goat, Gilbert                      |                                                                                                    | Colu<br>blar                                           | mn will appea<br>Ik                                           | B:00p (5<br>tocery.D                                                                           | 5)<br>Day Stock | 4:00p-9:00p (5)<br>301 Grocery.Day<br>Stock                           |                                                                       | 2:00p-9:30p (7)<br>5:30p-6:00p<br>301 Grocery.Day<br>Stock            | Float                                                                 | 3:00p-9:00p (5.5)<br>6:00p-6:30p<br>301 Grocery.Day Stock     | -                        |  |
| Hatfield, Haddie                   |                                                                                                    |                                                        | 3:00a-3:30a<br>301 Grocery.Night<br>Stock<br>1744             |                                                                                                |                 | 11:00p-7:30a (8)<br>3:00a-3:30a<br>301 Grocery.Night<br>Stock<br>1744 | 11:00p-7:30a (8)<br>3:00a-3:30a<br>301 Grocery.Night<br>Stock<br>1744 | 11:00p-7:30a (8)<br>3:00a-3:30a<br>301 Grocery.Night<br>Stock<br>1744 | 11:00p-7:30a (8)<br>3:00a-3:30a<br>301 Grocery.Night<br>Stock<br>1744 |                                                               | -                        |  |

If there are any questions or concerns with assigning or using schedule roles, please reach out to the Division Labor Lead